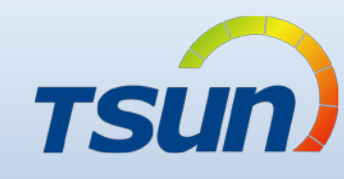

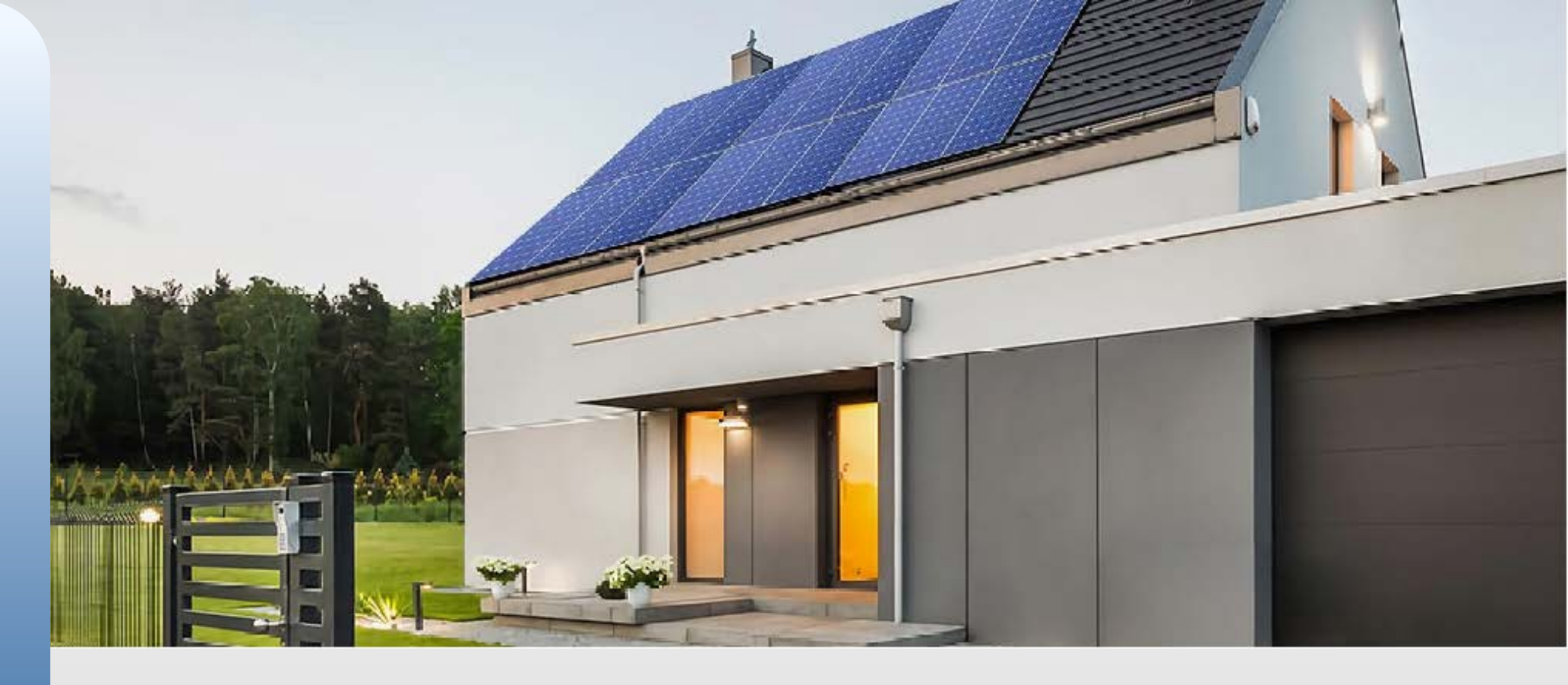

# Talent APP & Talent Monitoring

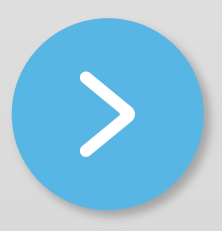

V1.0 23/04/06

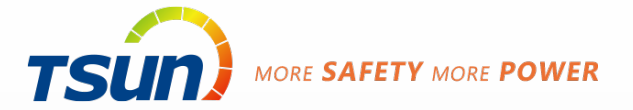

# What is TSUN Talent

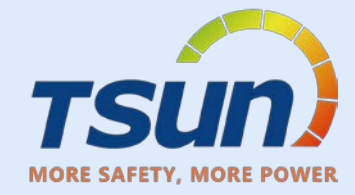

TSUN provide a monitoring platform, TSUN Talent, in which the users can check the status of their solar plants.

This platform includes three monitoring products, one website portal and two Apps.

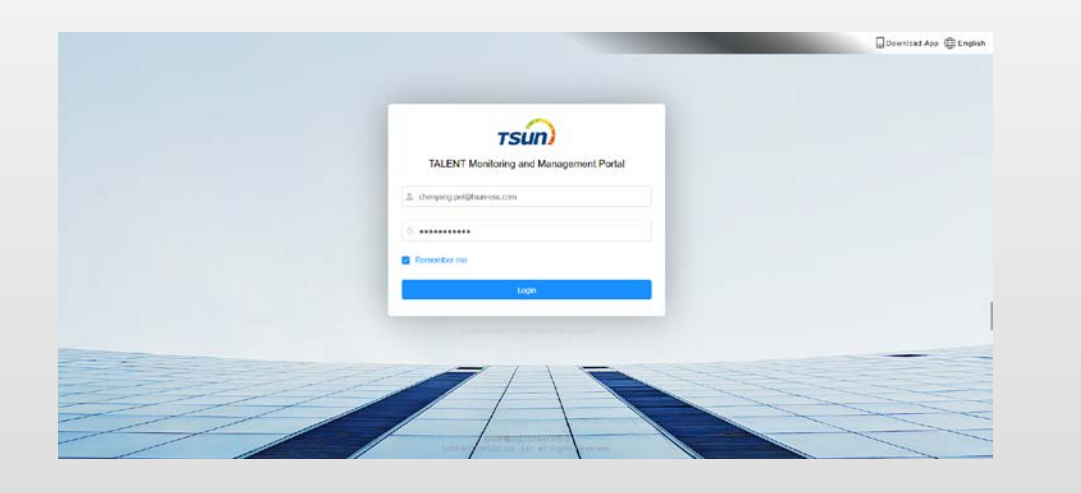

Talent Monitoring and Management Portal (Talent Portal)

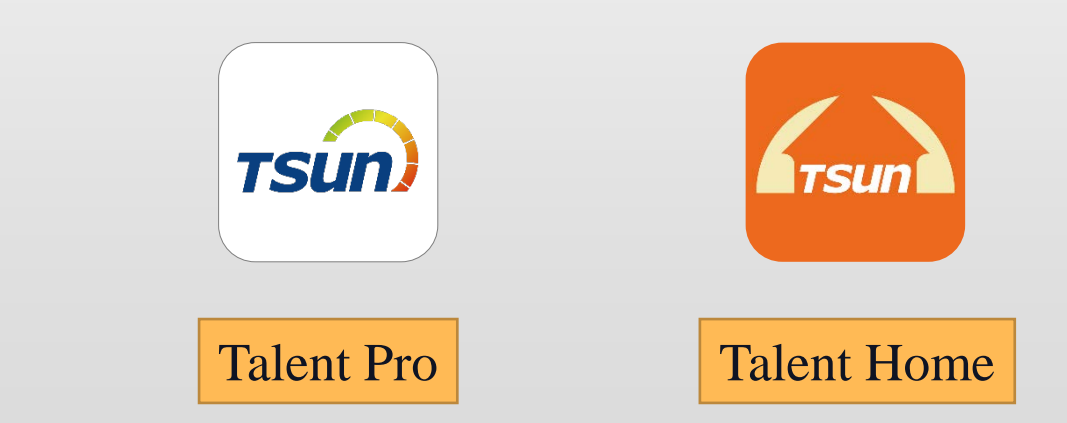

#### **TSUN Talent Monitoring**

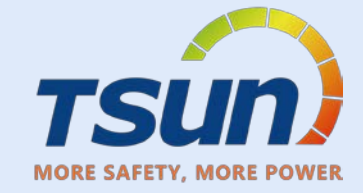

|                                            | Talent Portal          | Talent Pro          | Talent Home        |
|--------------------------------------------|------------------------|---------------------|--------------------|
| Main User                                  | Distributor, Installer | Installer, End User | End User           |
| Products suitability                       | All products           | All products        | Only microinverter |
| Register new account                       | ×                      | $\checkmark$        | $\checkmark$       |
| Create new organization<br>and add members | $\checkmark$           | ×                   | ×                  |
| Create new solar plant                     | $\checkmark$           | √<br>More Plant     | √<br>Only 1 Plant  |
| Add new devices                            | $\checkmark$           | $\checkmark$        | $\checkmark$       |
| Config the device                          | ×                      | $\checkmark$        | $\checkmark$       |
| Edit layout of plant                       | $\checkmark$           | ×                   | $\checkmark$       |
| Organization code<br>management            | $\checkmark$           | $\checkmark$        | ×                  |

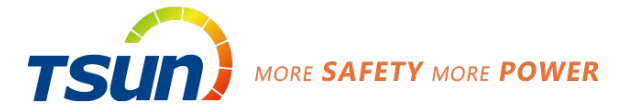

# Talent Pro App

# Sign up

#### **Download APP**

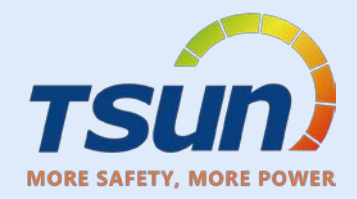

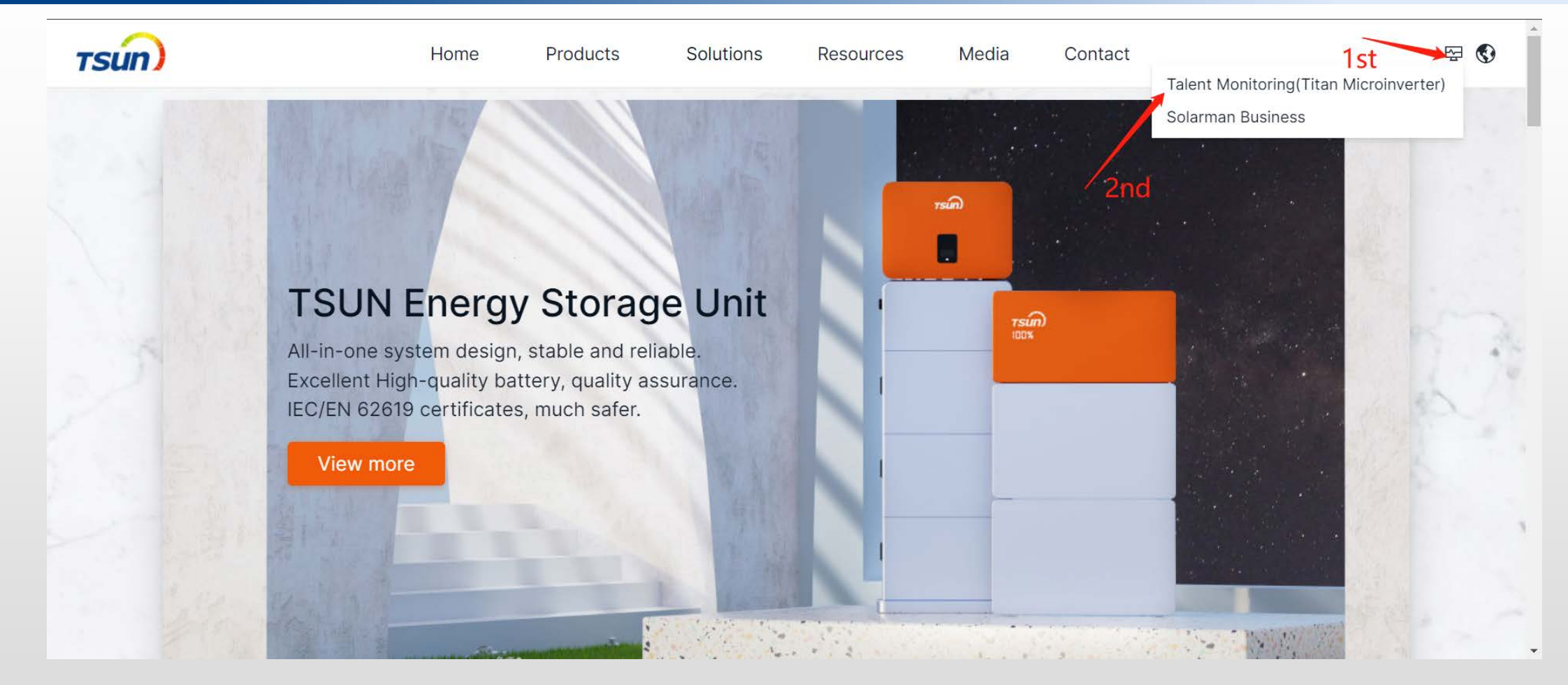

https://www.talent-monitoring.com/login?redirect=%2Findex Click monitor icon then click Talent Monitoring

#### **DownLoad APP**

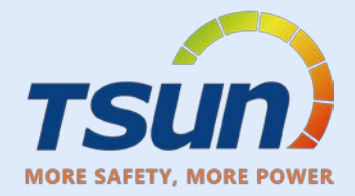

|            |                                                                  | Download App  English |
|------------|------------------------------------------------------------------|-----------------------|
| TALEI      | TSUD<br>NT Monitoring and Management Portal                      | End User use only     |
| 1          |                                                                  |                       |
| C Remember | me                                                               |                       |
|            | Login                                                            |                       |
|            | Recommended to use Chrome 55+ browser                            |                       |
|            | 都市 - 毎2021036415年2<br>22 615501 SS Co., Ltd. All Rog Is Reserved |                       |
| Android    | Scan the QR code                                                 |                       |
| Apple      | <b>Search in the App Store</b>                                   |                       |

# Sign Up account

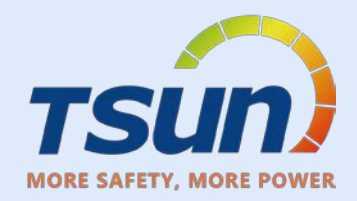

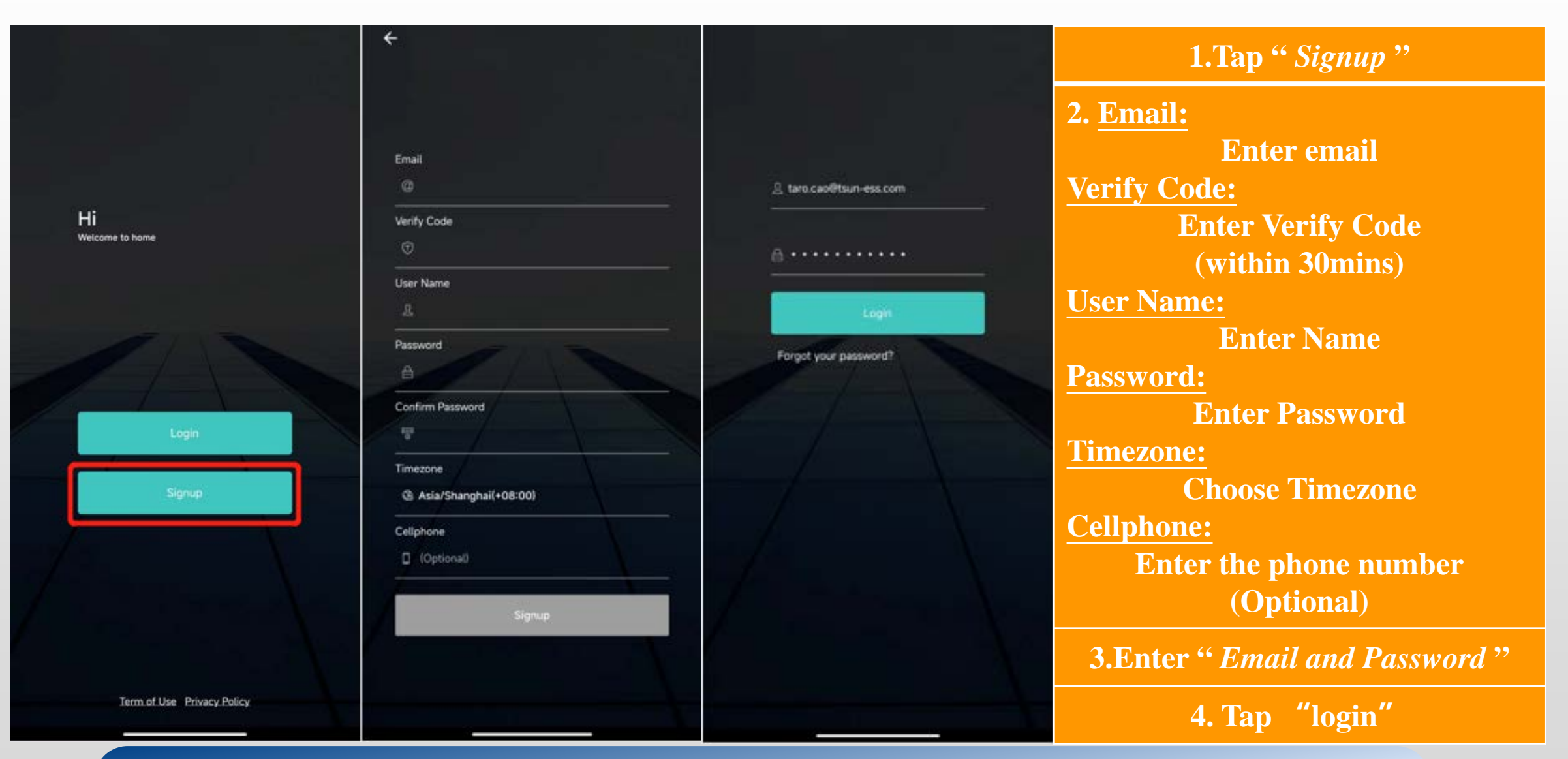

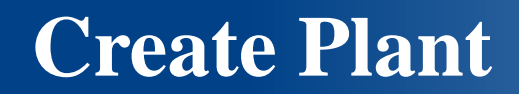

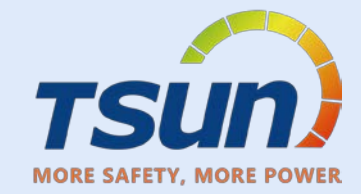

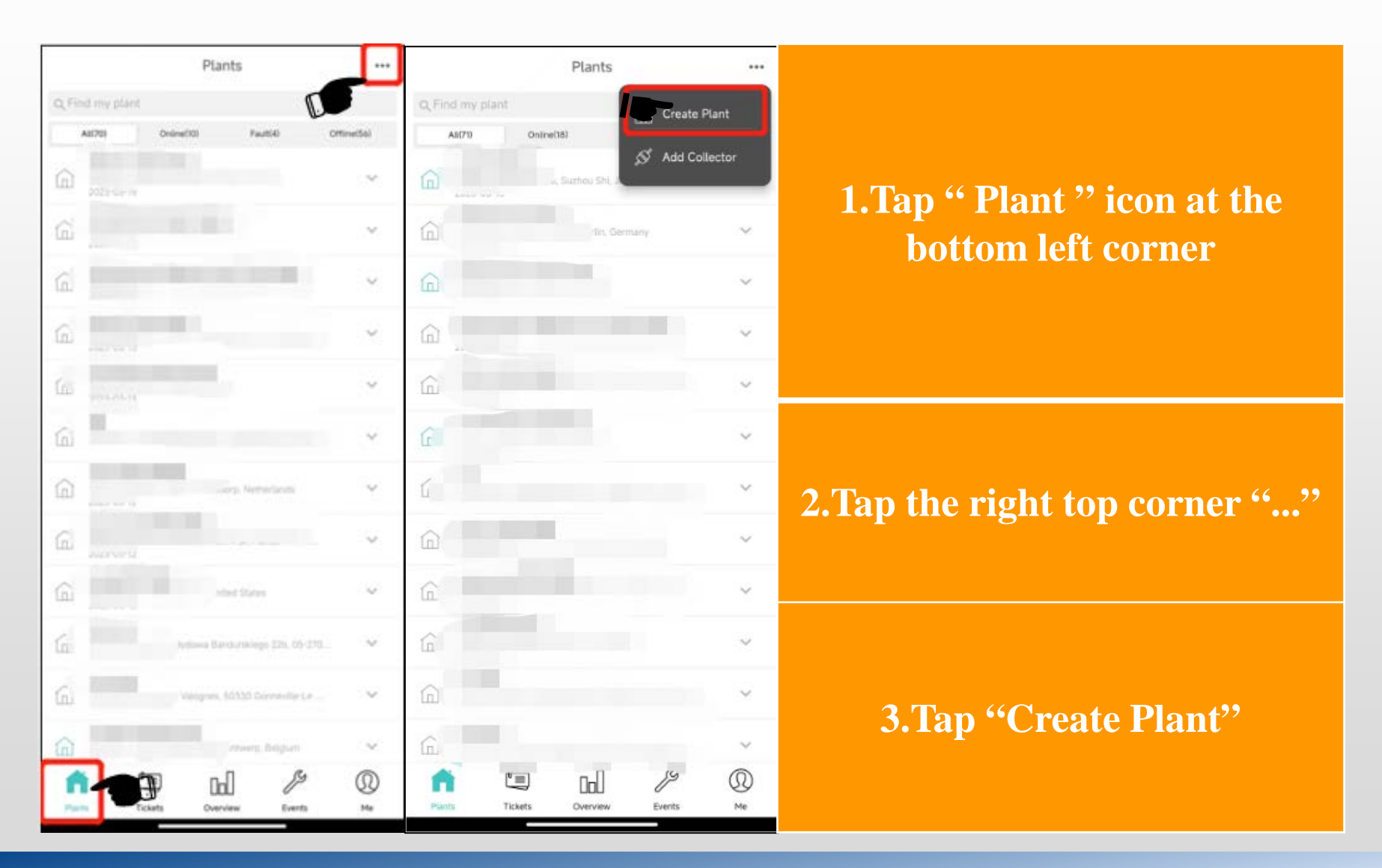

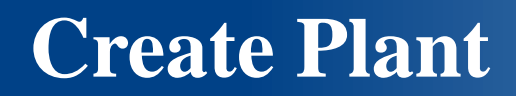

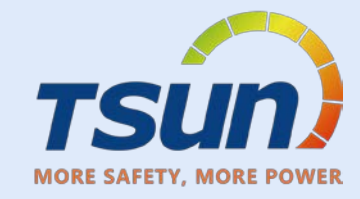

| ÷             | Plant Information |             | Finish | ÷               | Plant    |
|---------------|-------------------|-------------|--------|-----------------|----------|
| Business Typ  | oe*               | PVS         | >      | Business Type # |          |
| Plant Type    |                   | Residential | >      | Plant Type      |          |
| Plant Name    | k                 |             |        | Plant Name*     |          |
| Grid Connec   | tion Type 🕖       | Full Quota  | >      | Grid Connectio  | n Type 🕼 |
| Location*@    | ί.                |             | >      | Location*@      | 苏州骏宝     |
| TimeZone∗     |                   |             |        | TimeZone*       |          |
| Plant Photos  | 3                 | 0           | >      | Plant Photos    |          |
| Build Date 🖗  | )                 |             | >      | Build Date 🞯    |          |
| kWh Income    | *                 |             |        | kWh Income*     |          |
| Total Cost    |                   |             |        | Total Cost      |          |
| Currency*     |                   | CNY         | >      | Currency*       |          |
| PV Capacity   | (kWp) *           |             |        | PV Capacity (k  | Wp) *    |
| Organizatior  | n Code            | 365A7F      | ~      | Business Type   |          |
| Plant Owner   | *@                | 曹悦轩         | >      |                 |          |
| Plant Visitor | 0                 |             | >      |                 |          |
| Contact       |                   |             |        |                 |          |
| Phone         |                   |             |        |                 |          |

**\*Business Type: Microinverter : PVS** Storage **:HESS Plant Type:** Residential **\*Plant Name: Enter Plant Name Grid Connection Type: Full Ouota** \*Location: **Select/Enter Location \*TimeZone: Auto enter after filled Location Plant Photo** Take a photo of the plant **Build Date Choose the date** 

PVS >

Residential >

Full Quota >

0 >

CNY >

(车销售服务有限公司,太...)

Asia/Shanghai (UTC+08:00)

PVS

BESS

HESS

EMS

IES

\*kWh Income: **Enter Income Total Cost Enter Cost \*Currency: Choose Currency PV** Capacity(kWp): **Enter Capacity Organization Code: Tsun Organization** Code:365A7F **Plant Visitor Choose the Visitor** Contact **Enter contact person** Phone **Enter phone number** 

# **Configure Network**

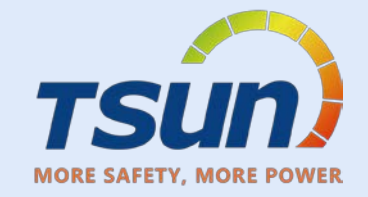

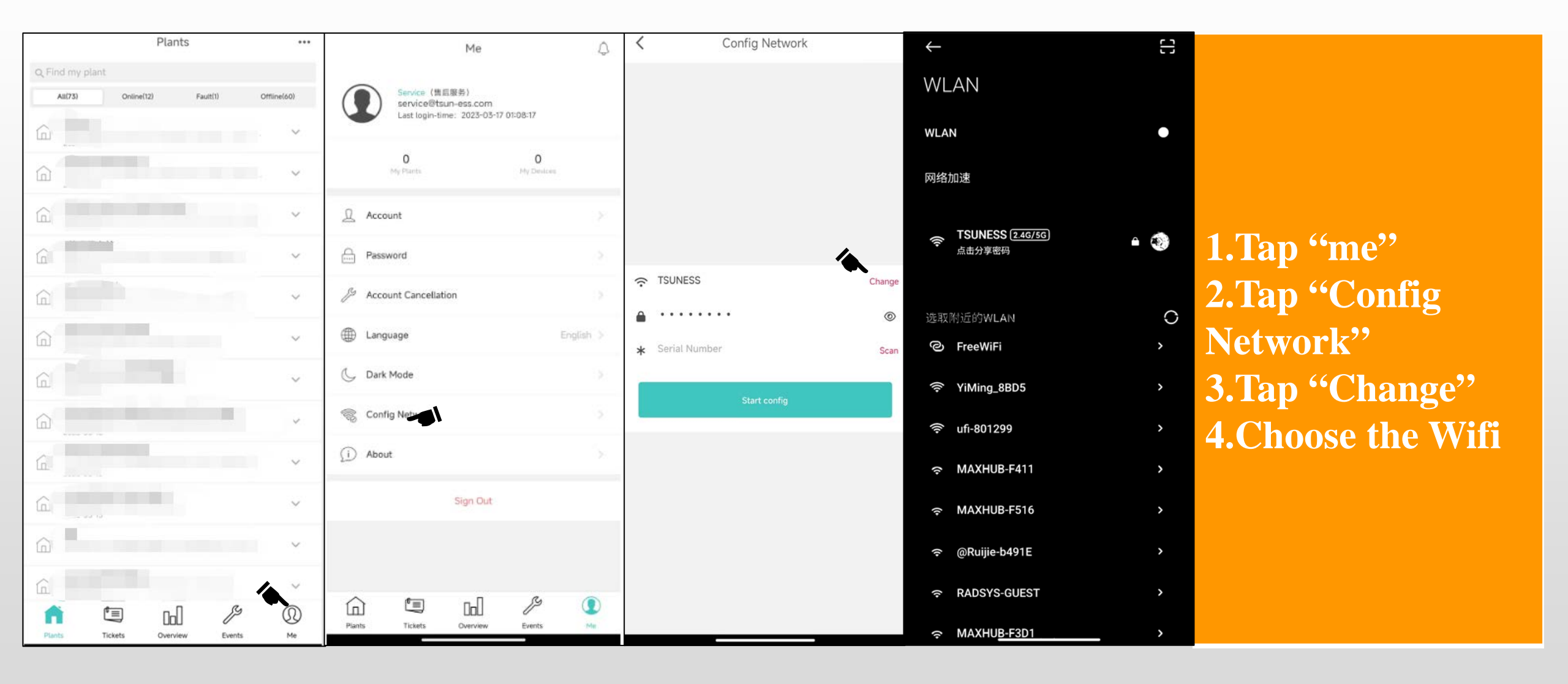

### **Configure Network**

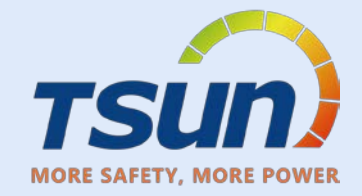

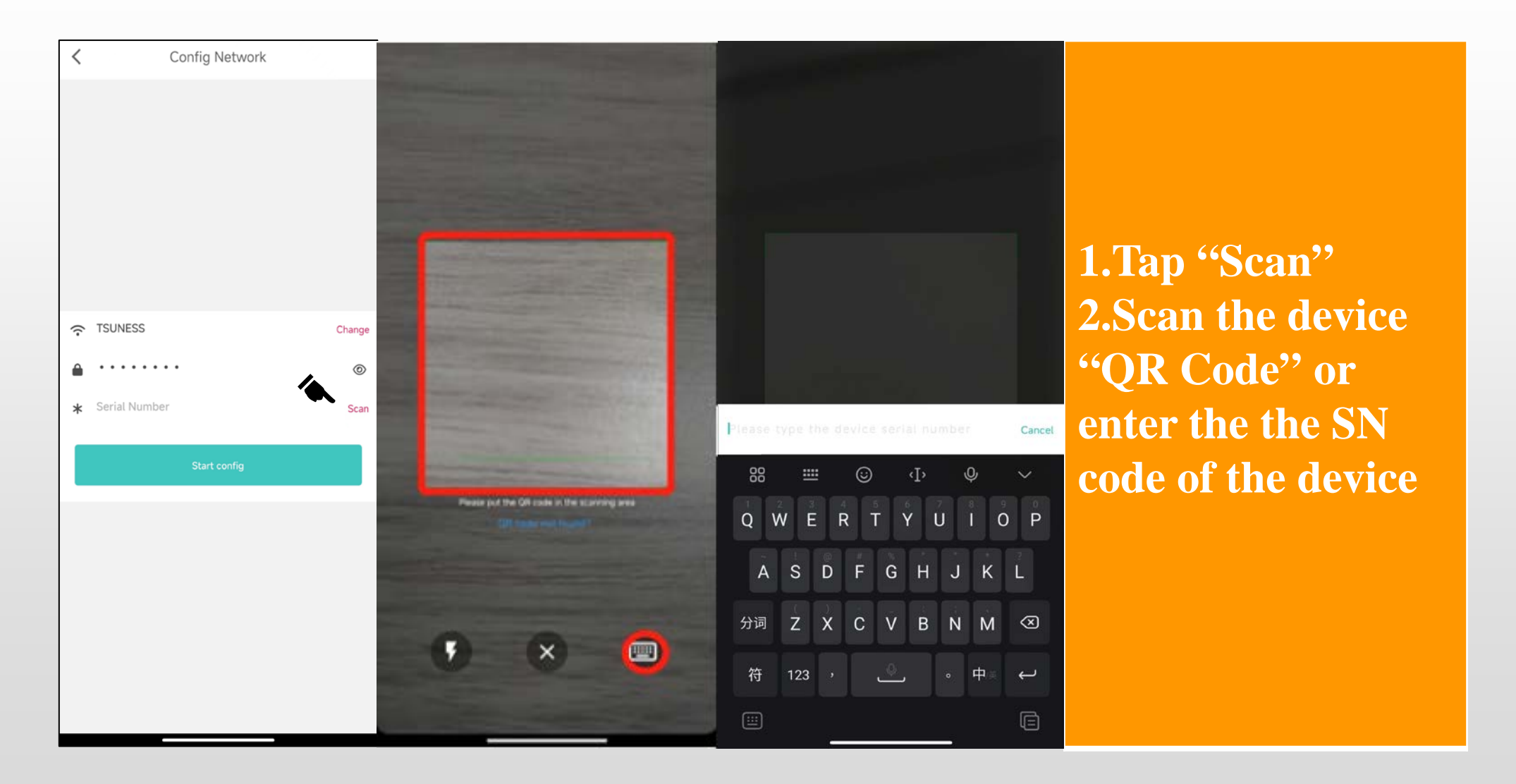

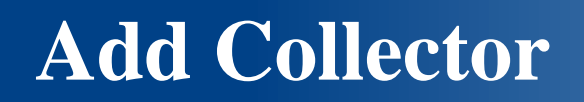

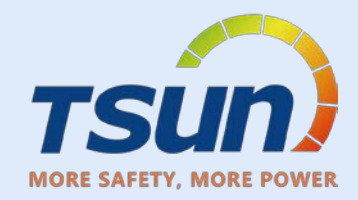

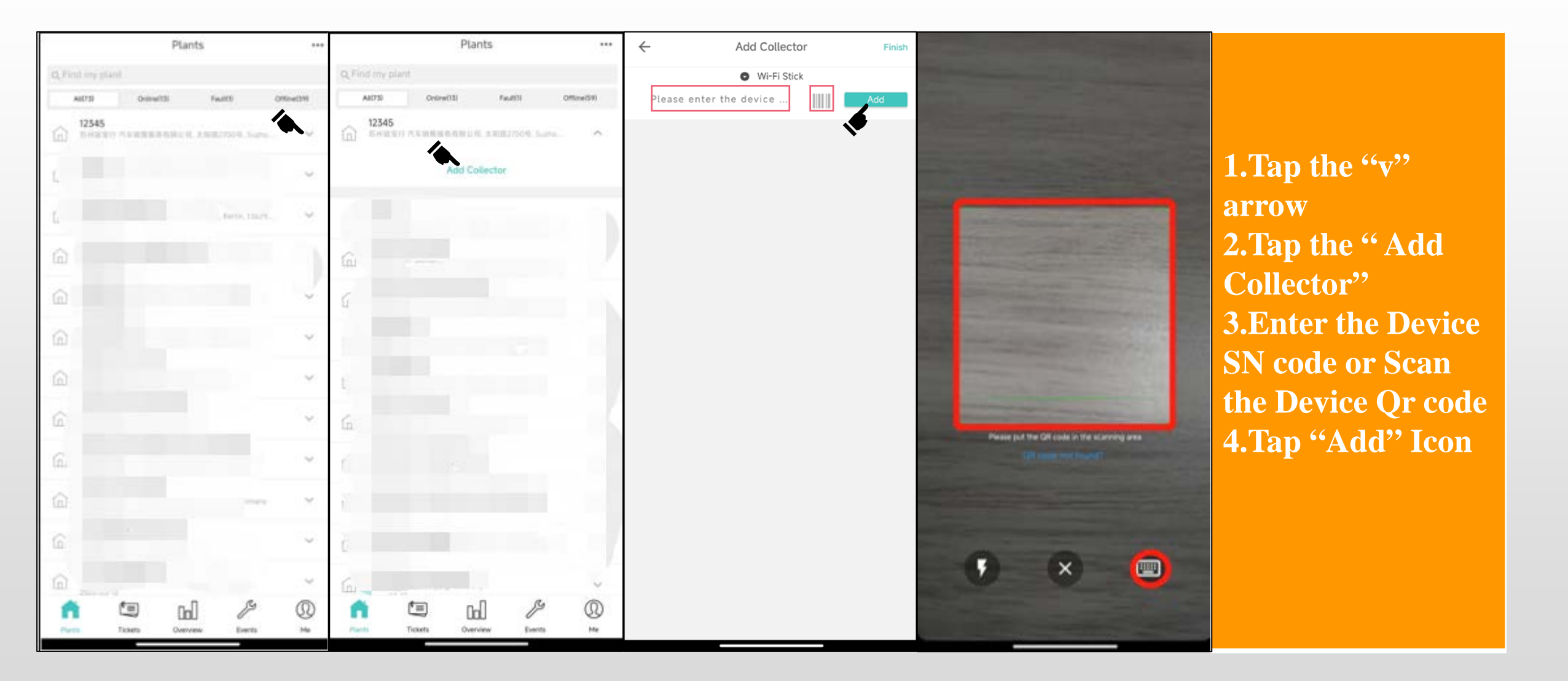

# **Plant Overview**

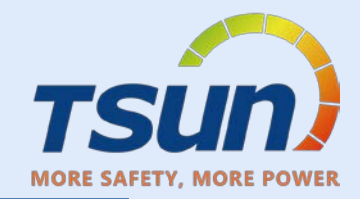

#### **Overview Interface Include**

- <u>Plant Name</u>
- <u>Power Generation</u>
- <u>Total Active Power</u>
- Installed Capacity
- Monthly Power Generation
- Yearly Power Generation
- Energy Amount
- Power Generation Detail
  - Daily/Month/Year/Total
  - Power Generated Over-Time Graph

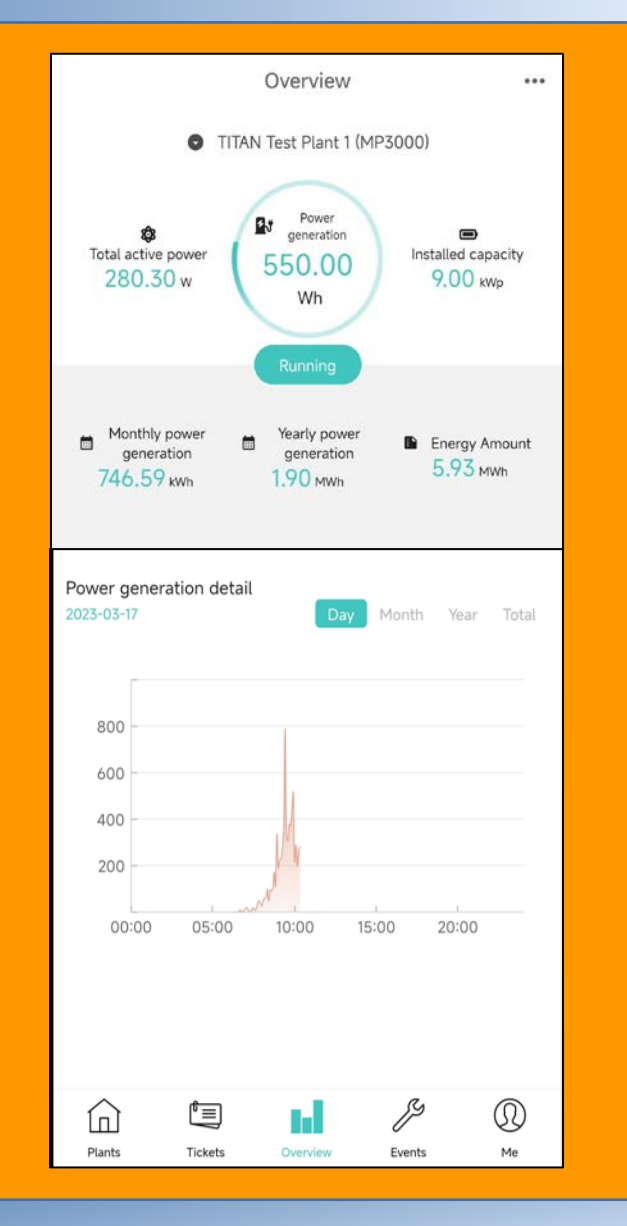

#### **Delete a Microinverter**

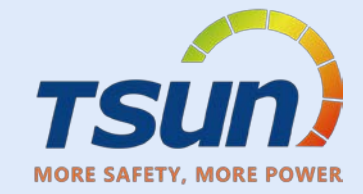

| <ul> <li>TITAN Microinverter Test Plant<br/>江苏省苏州市常熟市</li> <li>Collector<br/>R07E5C0000120239</li> </ul>                                                                                                    | ^                                                              | Enter the "Plants List" page. Find the<br>plant and device list. Click the SN Code<br>to enter the "Collector Detail" page. |
|----------------------------------------------------------------------------------------------------|----------------------------------------------------------------|----------------------------------------------------------------------------------------------------|
| <ul> <li>← Collector detail</li> <li>Serial number</li> <li>Alias name</li> <li>Status</li> <li>Belong plant TITAN Microinverter</li> <li>Model</li> <li>RSW</li> <li>Power on time</li> <li>Total running time</li> </ul> | •••<br>orite<br>ind<br>Test Plant<br>/-1-10001<br>29881<br>N/A | Find the "…" in the up-right corner and click "Unbind".                                                                     |
| Communication type                                                                                                    | Wi-Fi                                                          |                                                                                                    |

### **Me Overview**

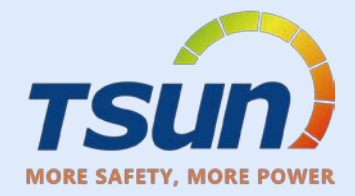

| Me $\hat{Q}$                                                                   | ← Account                       | ← Password       |                                    |
|--------------------------------------------------------------------------------|---------------------------------|------------------|------------------------------------|
| Service (售后服务)<br>service@tsun-ess.com<br>Last login-time: 2023-03-23 02:32:17 | User Name                       | Old Password     |                                    |
| 0 0<br>My Plants My Devices                                                    | 。 售后服务                          | ring<br>T        | Me Interface                       |
| Account >                                                                      | Gender Male  Timezone           | Confirm Password | -Account                           |
| Password >                                                                     | Cellphone                       |                  | -Password<br>-Account Cancellation |
| Language English >                                                             | Email<br>@ service@tsun-ess.com |                  | -Language<br>-Dark Mode            |
| C Dark Mode                                                                    |                                 |                  | -Config Network                    |
| (i) About                                                                      |                                 |                  | -About                             |
| Sign Out                                                                       |                                 |                  | Sign out                           |
| Plants Tickets Overview Events Me                                              | Confirm and Save                | Confirm and Save |                                    |

### Me Overview

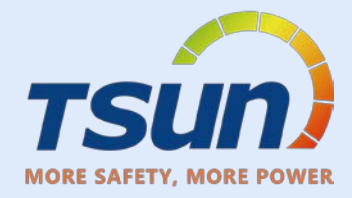

| $\leftarrow$                 | Account Cancellation                                                                                                    | $\leftarrow$ | Language | $\leftarrow$                          | Dark Mode                                   | <i>←</i>       | About                 |
|------------------------------|----------------------------------------------------------------------------------------------------|--------------|----------|---------------------------------------|---------------------------------------------|----------------|-----------------------|
| Accour                       | nt Cancellation                                                                                                    | Automatic    |          | Automatic                             |                                             |                |                       |
| Before you                   | decide to cancel your account, Please                                                                                             | 中文           |          | When enabled, App will sv<br>settings | witch dark mode on/off to match your system |                | TSUP                  |
| read the fo<br>• Only e      | illowing carefully:<br>Ind users whose account is registered                                                                      | English      | ~        | Normal Mode                           | ~                                           |                | 15un                  |
| throug<br>for ap             | gh the mobile APP can meet the conditions<br>plying for cancellation                                                              | Português    |          | Dark Mode                             |                                             |                | Talent Pro<br>v1.0.21 |
| Before     delete     syster | e you cancel your account, you need to<br>all your power station information on the<br>n, including the power station you created |              |          |                                       |                                             |                |                       |
| and the<br>Before            | e power station authorized to you<br>e canceling your account, please back up the                                                 |              |          |                                       |                                             | Term of Use    |                       |
| inforn<br>• Before<br>that a | nation and data related to your account<br>e canceling your account, please confirm<br>Il services related to your account have   |              |          |                                       |                                             | Privacy Policy |                       |
| • After o                    | properly handled<br>canceling your account, you will no longer                                                                    |              |          |                                       |                                             |                |                       |
| be abl<br>and w              | e to use this account to log in to the system,<br>e will stop providing you with all products                                     |              |          |                                       |                                             |                |                       |
| Once accou                   | your account is successfully canceled, your<br>nt information, system usage records and                                           |              |          |                                       |                                             |                |                       |
| other<br>recove              | information will be erased and cannot be<br>ered                                                                                  |              |          |                                       |                                             |                |                       |
| Please kee                   | n in mind that deconstruction is risky and                                                                                        |              |          |                                       |                                             |                |                       |
| should be                    | done with caution.                                                                                                    |              |          |                                       |                                             |                |                       |
|                              |                                                                                                    |              |          |                                       |                                             |                |                       |
|                              | l agree & Unregister                                                                                                    |              |          |                                       |                                             |                |                       |
|                              |                                                                                                    |              |          |                                       |                                             |                |                       |

# **Talent Home**

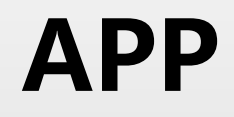

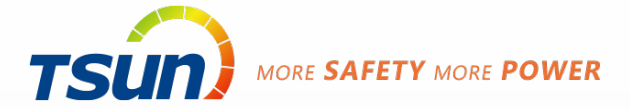

Sign up

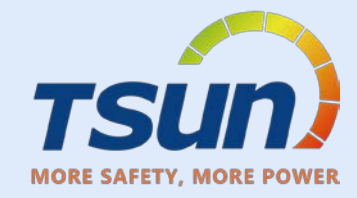

| ← New Account                                                                  | Tap "New Account"                                                                                                    |
|--------------------------------------------------------------------------------|----------------------------------------------------------------------------------------------------|
|                                                                                | Email                                                                                                    |
| Email                                                                          | Enter Email                                                                                                    |
| example@tsun-ess.com                                                           | Verification Code                                                                                                    |
| Verification Code                                                              | Enter Verification Cade                                                                                                    |
| Verification Code Verify                                                       | Enter verification Code                                                                                                    |
| User Name                                                                      | (Within 30Mins)                                                                                                    |
| User Name                                                                      | User Name                                                                                                    |
| Password                                                                       | Enter User name                                                                                                    |
| Password                                                                       | Password                                                                                                    |
| Confirm Password                                                               |                                                                                                    |
| Confirm Password                                                               | Enter Password                                                                                                    |
| I have read and agreed to <u>User Agreement</u><br>and <u>Privacy Policy</u> . | Confirm Password                                                                                                    |
| _                                                                              | Confirm Password                                                                                                    |
| Confirm                                                                        |                                                                                                    |
|                                                                                | Check the User Agreement and Privacy Policy                                                                                                    |
|                                                                                | Check the <u>Oser Agreement</u> and <u>Privacy Poncy</u>                                                                                                    |
|                                                                                |                                                                                                    |
|                                                                                | Click Confirm                                                                                                    |
|                                                                                | Re-Login                                                                                                    |
|                                                                                | Final   example@tsun-ess.com   Verification Code   Verification Code  < |

#### **Create Plant**

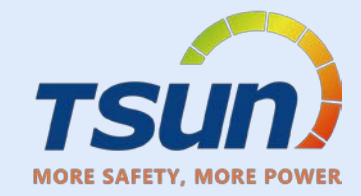

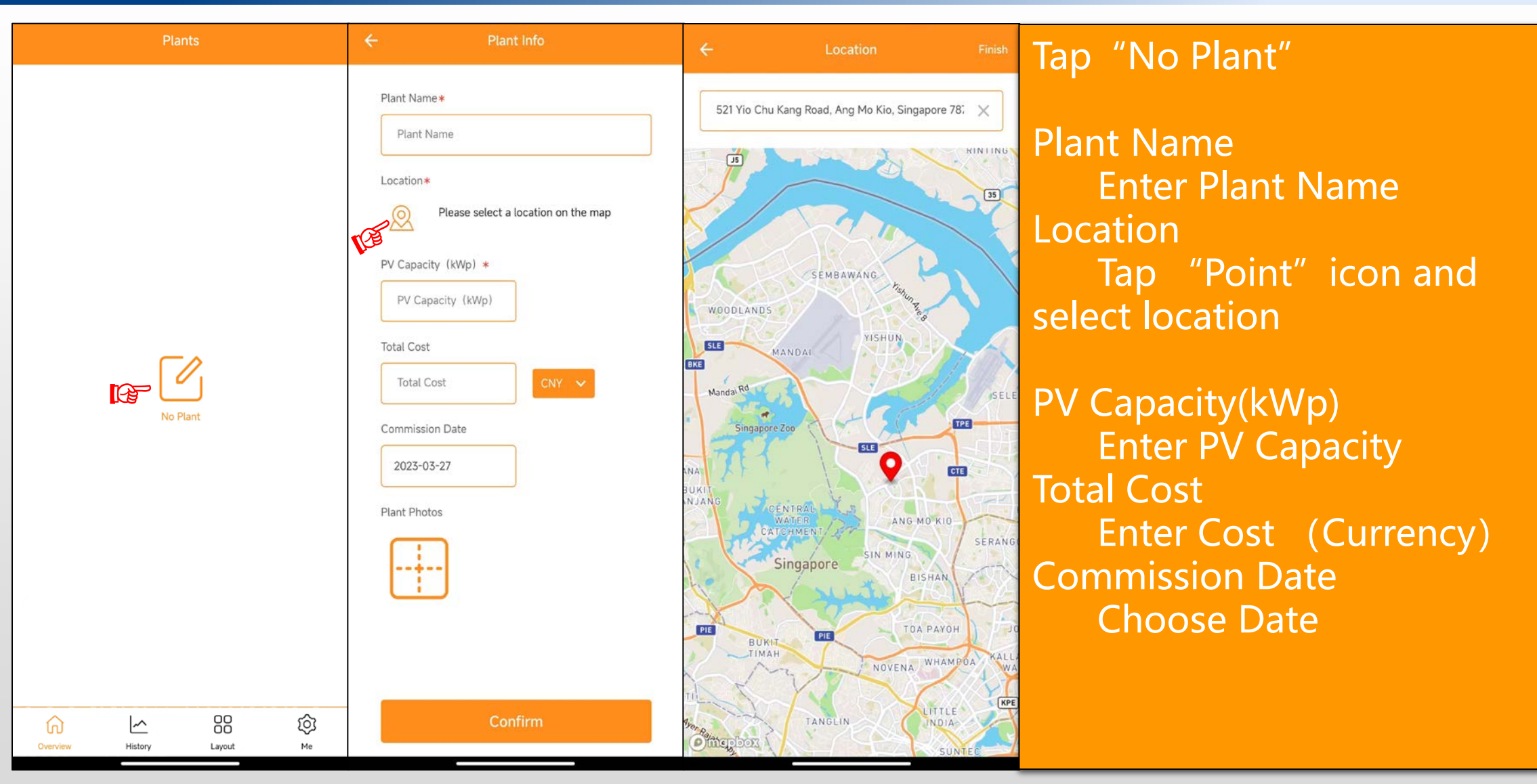

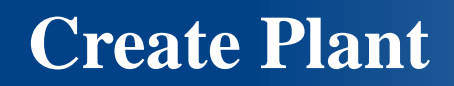

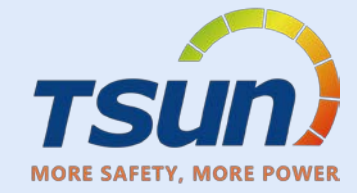

| ← Plant Info                                                                                 | ← Plant Info                                                                   |                                       |
|----------------------------------------------------------------------------------------------|--------------------------------------------------------------------------------|---------------------------------------|
| Plant Name *                                                                                 | Plant Name*                                                                    | Tap "+" to take photo<br>or add photo |
| Location *<br>McDonald's 麦当劳, 苏州北站商业街区<br>SZB-JQ-14号商铺, Suzhou Shi, Jiangsu<br>215133, China | McDonald's 麦当劳, 苏州北站商业街区<br>SZB-JQ-14号商铺, Suzhou Shi, Jiangsu<br>215133, China | Click Confirm                         |
| PV Capacity (kWp) *                                                                          | PV Capacity (kWp) *                                                            |                                       |
| Total Cost                                                                                   | Total Cost                                                                     |                                       |
| Commission Date                                                                              | Commission Date                                                                |                                       |
| Plant Photos                                                                                 | Plant Photos                                                                   |                                       |
|                                                                                              |                                                                                |                                       |
| Add Photos                                                                                   |                                                                                |                                       |
| Take Picture                                                                                 |                                                                                |                                       |
| Add From Gallery                                                                             | Confirm                                                                        |                                       |

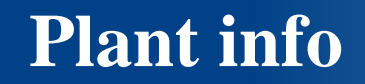

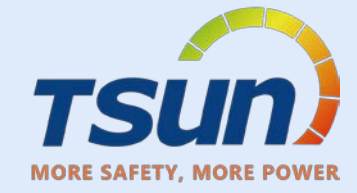

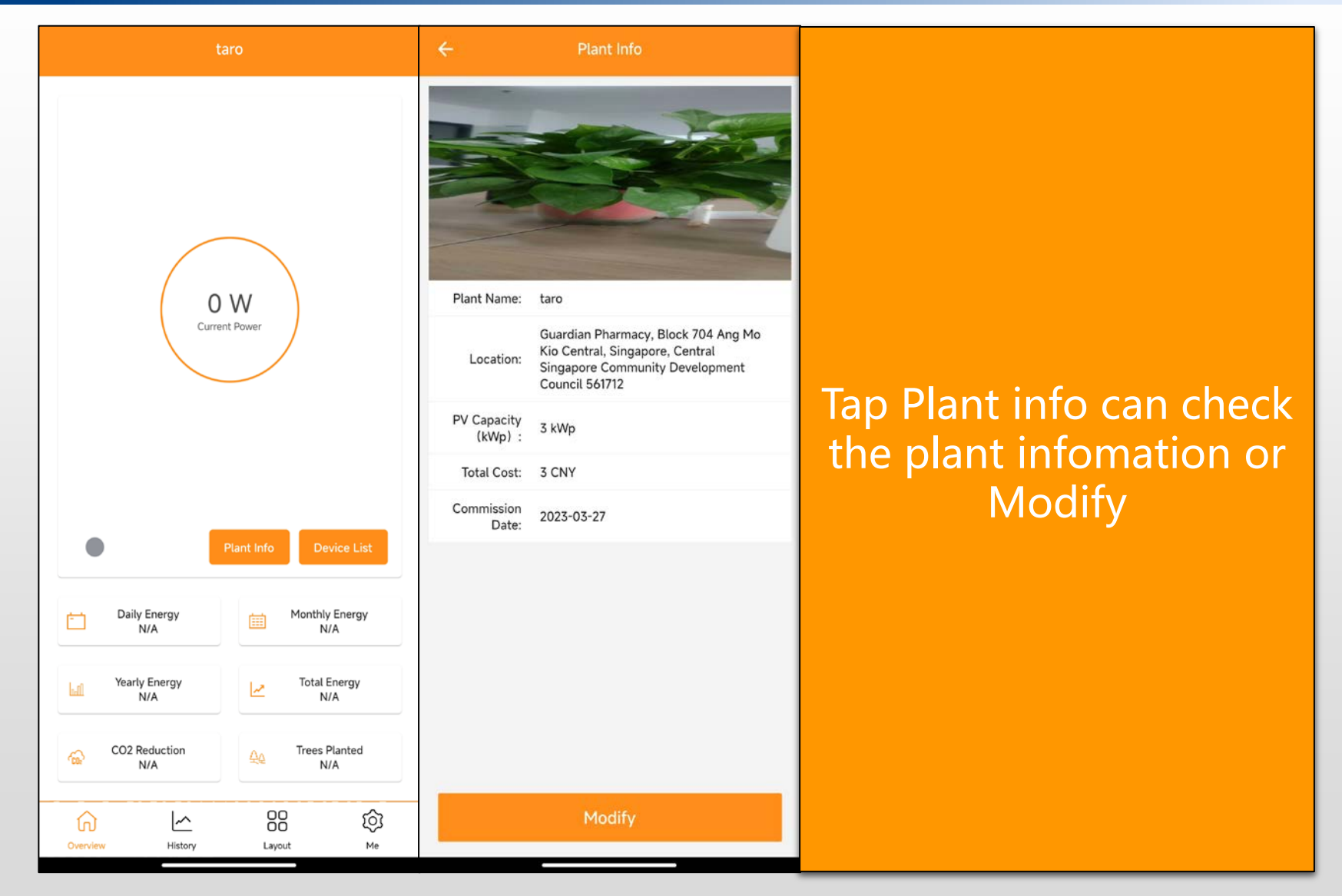

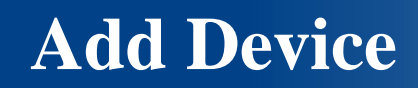

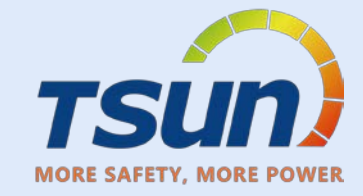

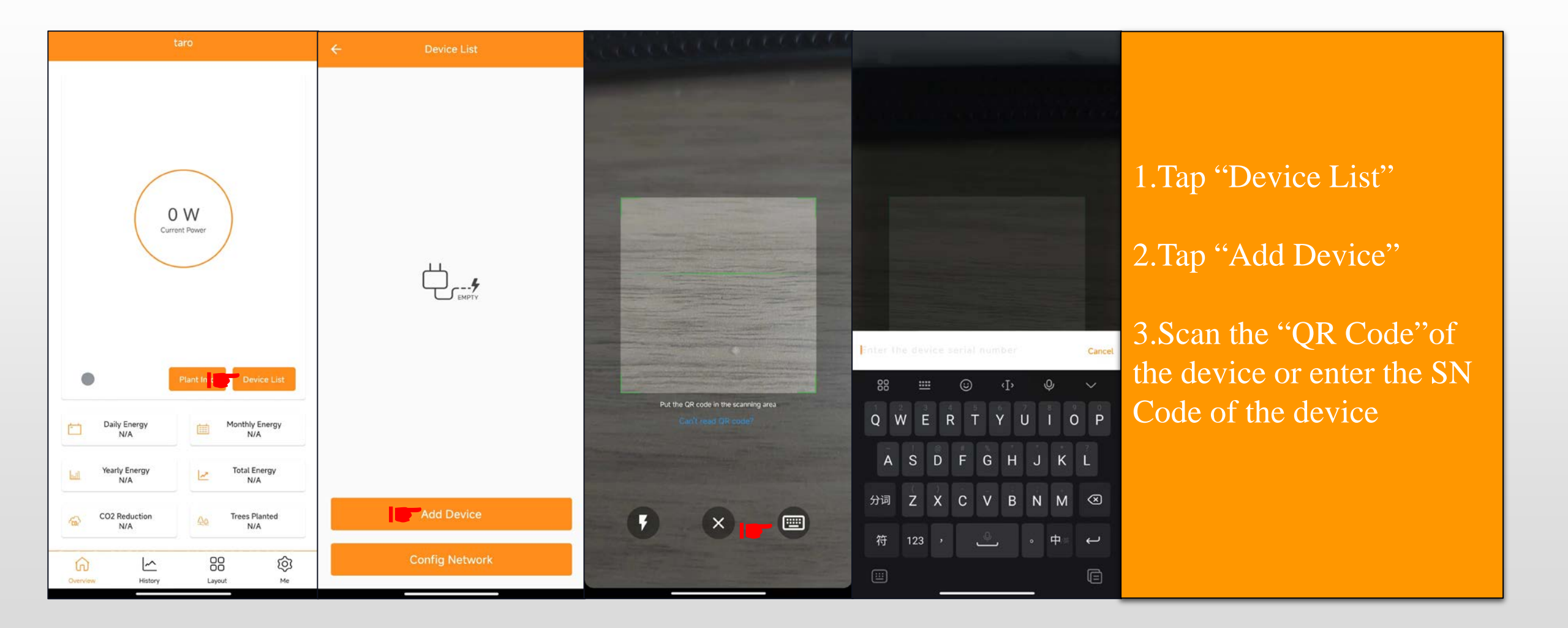

![](_page_23_Picture_0.jpeg)

![](_page_23_Picture_1.jpeg)

| Device List     Device Add Successful | ÷    | Config Network                                                                                                    | ←                    | 8         | ← Config Network                                                 |                                    |
|---------------------------------------|------|----------------------------------------------------------------------------------------------------|----------------------|-----------|------------------------------------------------------------------|------------------------------------|
| ! Slide left to delete device         | ((:- | TSUNESS                                                                                                    | WLAN                 |           | . Tips: Please remain close to the devices during configuration. |                                    |
| R17E7105060700AE                      | 6    | ø                                                                                                    | WLAN<br>网络加速         | <b>••</b> | R17E7105060700AE 60 s 📿                                          | 1.Shows "Device<br>add successful" |
|                                       |      | R17E7105060700AE     Image: Comparison of the second second | 〒SUNESS 56<br>点击分享密码 | ÷ 🔊       |                                                                  | 2. Tap "Config                     |
|                                       |      |                                                                                                    | 选取附近的WLAN<br>添加网络    | 0         |                                                                  | Network"                           |
|                                       |      |                                                                                                    |                      |           |                                                                  | 3.Choose Network                   |
|                                       |      |                                                                                                    | 高级设置                 |           |                                                                  | 4.Enter password                   |
| Add Device                            |      |                                                                                                    |                      |           |                                                                  | 5.Tap "Start Config"               |
| Config Network                        |      | Start Config                                                                                                    |                      |           | Cancel                                                           |                                    |

#### **Network Config**

![](_page_24_Picture_1.jpeg)

| ← Config Network                                               |                     | taro                                                        | taro                                                                                                    |
|----------------------------------------------------------------|---------------------|-------------------------------------------------------------|----------------------------------------------------------------------------------------------------|
| Tips: Please remain close to the devices during configuration. |                     |                                                             | Day Month Year Total                                                                                                    |
| R17E7105060700AE                                               |                     |                                                             | w                                                                                                    |
|                                                                | 1.Wait till"√"shows | 375.70 W                                                    | 400 -                                                                                                    |
|                                                                | up.                 | Current Power                                               | 350                                                                                                    |
|                                                                | 2.Tap "Confirm"     |                                                             | 250 -                                                                                                    |
|                                                                | 3.The data will     |                                                             | 150                                                                                                    |
|                                                                | show up within      |                                                             | 100                                                                                                    |
|                                                                | 10mins              | Daily Energy     Monthly Energy       60.00 Wh     60.00 Wh | 50                                                                                                    |
|                                                                |                     | Vearly Energy<br>60.00 Wh                                   |                                                                                                    |
|                                                                |                     | CO2 Reduction<br>104.75 KG Que Trees Planted<br>0.29 Trees  | 5/5./U w<br>Peak Power                                                                                                    |
| Confirm                                                        |                     | Overview History Layout Me                                  | Image: Constraint of the second second se |

![](_page_25_Picture_0.jpeg)

![](_page_25_Picture_1.jpeg)

![](_page_25_Figure_2.jpeg)

Layout

![](_page_26_Picture_1.jpeg)

| taro             |       | ÷                               |                                     | ta          | aro               |         |           | ÷                               |          | () <b>t</b>   | aro                                 |         |           |                                     |
|------------------|-------|---------------------------------|-------------------------------------|-------------|-------------------|---------|-----------|---------------------------------|----------|---------------|-------------------------------------|---------|-----------|-------------------------------------|
|                  |       | 1                               | Slide the                           | screen to s | how more r        | modules |           | ()                              | Slide th | e screen to s | show more n                         | nodules |           |                                     |
|                  |       | T17E71050<br>60700AE-1<br>(1,1) | T17E71050<br>60700AE-<br>2<br>(1,2) | 1,3         | 1,4               | 1,5     | 1,6       | T17E71050<br>60700AE-1<br>(1,1) | 1,2      | 1,3           | -1,4                                | 1,5     | 1,6       | 1 Tap Lavout                        |
|                  |       | 2,1                             | 2,2                                 | 2,3         | 2,4               | 2,5     | 2,6       | 2,1                             | 2.2      | 2,3           | T17E71050<br>60700AE-<br>2<br>(2,4) | 2,5     | 2,6       |                                     |
|                  |       | 3,1                             | 3,2                                 | 3,3         | 3,4               | 3,5     | 3,6       | 3,1                             | 1. 1,2   | 3,3           | 3,4                                 | 3,5     | 3,6       | 2. Iap Edit Layout                  |
| Edit Layout      |       | 4,1                             | 4,2                                 | 4,3         | 4,4               | 4,5     | 4,6       | 4,1                             | 4,2      | 4,3           | 4,4                                 | 4,5     | 4,6       | 3.Press and hold the modules, drag  |
|                  |       | 5,1                             | 5,2                                 | 5,3         | 5,4               | 5,5     | 5,6       | 5,1                             | 5,2      | 5,3           | 5,4                                 | 5,5     | 5,6       | the modules to the location to plan |
|                  |       |                                 |                                     | Sá          | ave               |         |           |                                 |          | S             | ave                                 |         |           | the layout.                         |
|                  |       |                                 |                                     | Re          | eset              |         |           |                                 |          | Re            | eset                                |         |           |                                     |
| Overview History | ut Me | Overviev                        | v                                   | History     | 00<br>00<br>Layou | t       | Ю́ј<br>Me | Overvie                         | ew.      | History       | OO<br>OO<br>Layout                  |         | Ю́ј<br>Me |                                     |

Layout

![](_page_27_Picture_1.jpeg)

| ÷                               |                                     | ta          | aro                |         |          | ÷           |                                 | ŧ           | aro                                 |        |                                        |
|---------------------------------|-------------------------------------|-------------|--------------------|---------|----------|-------------|---------------------------------|-------------|-------------------------------------|--------|----------------------------------------|
| ()                              | Slide the                           | screen to s | how more n         | nodules |          | ()          | Slide the s                     | screen to   | show more m                         | odules |                                        |
| T17E71050<br>60700AE-1<br>(1,1) | T17E71050<br>60700AE-<br>2<br>(1,2) | 1,3         | 1,4                | 7,5     | 1,6      | 11          |                                 |             |                                     |        |                                        |
| 2,1                             | 2,2                                 | 2,3         | 2,4                | 2,5     | 2,6      | 2,1         |                                 |             | T17E71050<br>60700AE-<br>2<br>(2.4) |        |                                        |
| 3,1                             | 3,2                                 | 3,3         | 3,4                | 3,5     | 3,6      | <u>(8</u> 1 | T17E71050<br>60700AE-1<br>(3.2) |             |                                     |        | 1.If want to reset the layout, Tap the |
| 4,1                             | 4,2                                 | 4,3         | 4,4                | 4,5     | 4,6      | 4,1         |                                 |             |                                     |        | "reset" then tap<br>"confirm           |
| 5,1                             | 5,2                                 | 5,3         | 5,4                | 5,5     | 5,6      | 5,1         |                                 |             |                                     |        |                                        |
|                                 |                                     | Sa          | ave                |         |          | -           | Reset (                         | ayout and d | clear deleted de                    | vices? |                                        |
|                                 | 1                                   | Re          | eset               |         |          |             |                                 | <b>-</b> Co | onfirm                              |        |                                        |
| Overvie                         | w                                   | History     | 00<br>00<br>Layout | t       | Ю́<br>ме |             | <b>W</b> (1)                    | C           | ancel                               |        |                                        |

Layout

![](_page_28_Picture_1.jpeg)

![](_page_28_Figure_2.jpeg)

#### Me Interface

![](_page_29_Picture_1.jpeg)

| Ме                                  | ← Password          | ← Delete Account                                                                                                    | Me nage              |
|-------------------------------------|---------------------|----------------------------------------------------------------------------------------------------|----------------------|
| Hi                                  | Current Password    |                                                                                                    | <u>me pase</u>       |
| caoyuexuan<br>taro.cao@tsun-ess.com | Current Password    | Delete Account                                                                                                    | D                    |
|                                     | Password            |                                                                                                    | -Password            |
| Password                            | Password            | Before deleting this account, Please read the followings carefully:                                                                           |                      |
| Delete Account >                    | Confirm Password    | <ul> <li>Only end users whose account is registered<br/>through the APP can apply to delete the account</li> </ul>                            | -Delete Account      |
| Language English >                  | f) Confirm Password | <ul> <li>Before deleting this account, please reserve the<br/>information and data related</li> </ul>                                         |                      |
| Benefits Calculator >               |                     | <ul> <li>Before deleting this account, please confirm that<br/>all services related to this account have been<br/>properly handled</li> </ul> | -Language            |
| About >                             |                     | <ul> <li>After deleting this account, it can't be used to<br/>login to the system anymore</li> </ul>                                          |                      |
|                                     |                     | <ul> <li>Once this account is successfully deleted, account<br/>information, system records and other</li> </ul>                              | -Benefits Calculator |
| Sign Out                            |                     | information will be cleared and can't be recovered again                                                                                      |                      |
|                                     |                     |                                                                                                    | -About               |
|                                     |                     |                                                                                                    |                      |
|                                     |                     |                                                                                                    |                      |
|                                     |                     |                                                                                                    |                      |
|                                     |                     |                                                                                                    |                      |
|                                     | Confirm             | I agree to delete my account                                                                                                    |                      |
| Overview History Layout Me          |                     |                                                                                                    |                      |

#### Me Interface

![](_page_30_Picture_1.jpeg)

| ← Language  | ← Benefits Calculator  | ← About                                                                                                    |
|-------------|------------------------|----------------------------------------------------------------------------------------------------|
| O Automatic |                        |                                                                                                    |
| () 简体中文     | Income per kWh         | $\sim$                                                                                                    |
| • English   |                        |                                                                                                    |
| O Português | Generation Income(CNY) | V1.0.1                                                                                                    |
|             | Today                  | Talent Home is an energy monitoring application for smart                                                   |
|             | Month 6.18 kWh         | phones, designed for end users of TSUN Microinverter<br>Products.                                           |
|             | Year 6.18 kWh          | Users can check the real time performance, historical<br>production data and benefits of their solar plant. |
|             | Total 83.11 kWh        |                                                                                                    |
|             |                        |                                                                                                    |
|             |                        |                                                                                                    |
|             |                        |                                                                                                    |
|             |                        |                                                                                                    |
|             |                        |                                                                                                    |
|             |                        |                                                                                                    |
|             |                        |                                                                                                    |
|             |                        |                                                                                                    |
|             |                        |                                                                                                    |
|             |                        |                                                                                                    |
|             |                        | User Agreement Privacy Policy                                                                               |
|             |                        |                                                                                                    |

![](_page_31_Picture_0.jpeg)

# **TALENT Monitoring and Management Portal**

![](_page_32_Picture_0.jpeg)

![](_page_32_Picture_1.jpeg)

![](_page_32_Figure_2.jpeg)

### Sign Up account

![](_page_33_Picture_1.jpeg)

|                                         | 🔒 Download App   ⊕ Englis |
|-----------------------------------------|---------------------------|
|                                         |                           |
|                                         |                           |
|                                         |                           |
|                                         |                           |
| $\sim$                                  |                           |
| TSUN)                                   |                           |
| TALENT Monitoring and Management Portal |                           |
|                                         |                           |
|                                         |                           |
| 6:                                      |                           |
|                                         |                           |
| Remember me                             |                           |
| Login                                   |                           |
|                                         |                           |
|                                         |                           |
|                                         |                           |
|                                         |                           |
|                                         |                           |
|                                         |                           |
|                                         |                           |
|                                         |                           |
| InicP#20210364155-2                     |                           |
|                                         |                           |

https://www.talent-monitoring.com/login?redirect=%2Findex

Login the Account with the default password provide

# **Monitoring Interface**

![](_page_34_Picture_1.jpeg)

![](_page_34_Figure_2.jpeg)

### **Monitoring Interface**

![](_page_35_Picture_1.jpeg)

![](_page_35_Picture_2.jpeg)

#### Daily Peak Hours Ranking

**Device Overview** 

Collector

63/1912

Alerts in an hour

Last 10

|   | Tint Neme | Total Capacity | Peak Hours Today | Last Update |
|---|-----------|----------------|------------------|-------------|
|   |           |                |                  |             |
| 2 |           |                |                  |             |
|   |           |                |                  |             |
|   |           |                |                  |             |
|   |           |                |                  |             |
|   |           |                |                  |             |
|   |           |                |                  |             |
|   |           |                |                  |             |
|   |           |                |                  |             |
|   | 1000      |                |                  |             |
|   |           |                |                  |             |

![](_page_35_Picture_6.jpeg)

![](_page_35_Picture_7.jpeg)

![](_page_36_Picture_0.jpeg)

![](_page_36_Picture_1.jpeg)

![](_page_36_Figure_2.jpeg)

# Click Plants Choose units PVS or HESS

![](_page_37_Picture_0.jpeg)

![](_page_37_Picture_1.jpeg)

|                |   | Dashboard /     | Plants / PVS              |                                                                         |                   |                                                                             |                   |                                                 |                                                           | ୍ 🛛 🖓        | My tickets 🖒 My    | Favorites 🌐 English 🛞 🖕 |
|----------------|---|-----------------|---------------------------|-------------------------------------------------------------------------|-------------------|-----------------------------------------------------------------------------|-------------------|-------------------------------------------------|-----------------------------------------------------------|--------------|--------------------|-------------------------|
| 🚯 Dashboard    |   | Dashboard • PVS | ×                         |                                                                         |                   |                                                                             |                   |                                                 |                                                           |              |                    |                         |
| 🛔 Plants       | ^ | Plant Overview  | At Overview C + New Plant |                                                                         |                   |                                                                             |                   |                                                 |                                                           |              |                    |                         |
| ⊞ PVS          |   | Device Overview | Real-time P               | ower                                                                    | Electricity of th | ne day                                                                      |                   | Environmental & Econo                           | omic Benefits                                             | Online P     | lants              |                         |
| ⊞ HESS         |   |                 | . <u>.</u> .              | 21.66 kW<br>Total Capacity: 8,015.42 MWp                                | ×<br>×            | <b>168.09</b> kWh<br>Electricity of the day: 164<br>Monthly Generation: 9.3 | 8.09 kWh<br>1 MWh | Trees Pl<br>CO <sub>2</sub> Em<br>KG            | anted: -47,348.26 Trees<br>ission Reduction: -17,272.67 T | Ť            | 16<br>Total Plants | s: 102                  |
| Devices        | ~ |                 |                           |                                                                         |                   | Yearly Generation: 19.13<br>Total: -17.32 GWh                               | 3 MVVh            | Hours                                           | ducuon 1,333,997,920.40                                   |              |                    |                         |
| 号 Events       | ~ |                 | Plant List                | Plant Map                                                               |                   |                                                                             |                   |                                                 |                                                           |              |                    | $\overline{\mathbf{O}}$ |
| Report         | ~ |                 | All (102)                 | <ul> <li>Online (16)</li> <li>Fault (0)</li> <li>Offline (8)</li> </ul> | 6)                |                                                                             |                   |                                                 |                                                           |              |                    |                         |
| Remote         | ~ |                 | Please input p            | alant name or address Q                                                 |                   |                                                                             |                   |                                                 |                                                           |              |                    | 0                       |
| 🛔 Organization | ~ |                 | Status 🌲                  | Plant Name/Address 🐥                                                    | Owner             | PV Capacity 👙                                                               | PV Power 🌲        | Peak Hours Today $\stackrel{\circ}{\downarrow}$ | Daily Generation $\stackrel{\circ}{\downarrow}$           | Build Date 🌐 | Last Update 🌐      | Operation               |
|                |   |                 | -                         |                                                                         |                   |                                                                             |                   |                                                 |                                                           |              |                    |                         |
|                |   |                 |                           | 2 ()and 2 -                                                             |                   |                                                                             |                   |                                                 |                                                           |              |                    |                         |
|                |   |                 |                           |                                                                         |                   |                                                                             |                   |                                                 |                                                           |              | -                  |                         |
|                |   |                 | -                         |                                                                         |                   |                                                                             |                   |                                                 |                                                           |              |                    |                         |
|                |   |                 |                           |                                                                         |                   |                                                                             |                   |                                                 |                                                           |              | _                  |                         |

Choose PVS or HESS Click "+New Plant"

![](_page_38_Picture_0.jpeg)

![](_page_38_Picture_1.jpeg)

| New Plant              |                                        |                              | ×                        | Plant Type                                                                     |
|------------------------|----------------------------------------|------------------------------|--------------------------|--------------------------------------------------------------------------------|
|                        | 1   2     Basic Information   Location | 3<br>Contact Information     | Photograph               | -Residential -Industrial & Commercial<br>-Ground Mounted -Proverty Alleviation |
| Business Type          |                                        | Plant Type                   |                          | -Energy Storage                                                                |
| PVS                    | ~                                      | Residential                  | ~                        | Plant Name<br>-Enter The Plant Name                                            |
| * Plant Name           |                                        |                              |                          | Grid Connect Type                                                              |
| Please enter the plant | name                                   |                              |                          | -Full Quota                                                                    |
|                        |                                        |                              |                          | -Spontaneous self-use balance                                                  |
| Grid Connect Type      |                                        | Build Date                   |                          | -Spontaneous self-use balance & surplus do not to grid                         |
| 1                      | ~                                      | Please enter the plant build | d date                   | -off-grid                                                                      |
|                        |                                        |                              |                          | -on/off-grid                                                                   |
| Income per kWh         | Total Cost                             | Curre                        | ency                     | Build Date                                                                     |
| - 0 -                  | - 0                                    | + CN                         | NY ~                     | -Select Plant Build Date                                                       |
|                        |                                        |                              |                          | Income per kWh                                                                 |
| "PV Capacity (KWp)     |                                        |                              |                          | -Enter kWh number                                                              |
| - 0 -                  | +                                      |                              |                          | Total Cost                                                                     |
|                        |                                        |                              |                          | -Enter Total Cost                                                              |
|                        |                                        |                              |                          | Currency                                                                       |
|                        |                                        |                              |                          | -Choose Currency                                                               |
|                        |                                        |                              |                          | <u>*PV Capacity (kWp)</u>                                                      |
|                        |                                        |                              |                          | -Enter PV Capacity                                                             |
|                        |                                        |                              | Cancel < Previous Next > | Click "Next >"                                                                 |

#### **Plant Overview**

![](_page_39_Picture_1.jpeg)

![](_page_39_Picture_2.jpeg)

#### **Contact Information**

![](_page_40_Picture_1.jpeg)

| New Plant                      |                |                          |                   | ×             |                                     |
|--------------------------------|----------------|--------------------------|-------------------|---------------|-------------------------------------|
| Basic Information              | on Location    | 3<br>Contact Information | (4)<br>Photograph |               |                                     |
| Organization Code 365A7F ✓ TSU | JNESS Co., Ltd |                          |                   |               |                                     |
| Owner 售后服务Change               |                |                          |                   |               | Station Visitor                     |
| Station visitor                |                |                          |                   |               | Add Station Visitor                 |
| User Name                      | Name           | Email                    |                   | Operation     | (Who can check your plants and      |
|                                |                | No Data                  |                   |               | device if there is something wrong) |
| Input visitor's email          | Add            |                          |                   |               |                                     |
| Contact                        |                | Phone                    |                   |               | Contact                             |
|                                |                |                          |                   |               | Enter name                          |
|                                |                |                          |                   |               | <b>Phone</b>                        |
|                                |                |                          |                   |               | Enter Phone number                  |
|                                |                |                          |                   |               | Click "Ne                           |
|                                |                |                          |                   |               |                                     |
|                                |                |                          |                   |               |                                     |
|                                |                |                          | Cancel < Pre      | evious Next > |                                     |

![](_page_41_Picture_0.jpeg)

![](_page_41_Picture_1.jpeg)

![](_page_41_Figure_2.jpeg)

#### Photograph Upload your Plant Image (png/jpg/jpeg/gif)

Click "Submit >"

Cancel < Previous Sub

![](_page_42_Picture_0.jpeg)

![](_page_42_Picture_1.jpeg)

|                  | Dashboard /     | Plants / PVS                                                                                            |                        |               |            |                          | Q 👷 🕄 🕄 M                          | ly tickets ☆ My | Favorites 🌐 English 🛞 🖕 |
|------------------|-----------------|----------------------------------------------------------------------------------------------------|------------------------|---------------|------------|--------------------------|------------------------------------|-----------------|-------------------------|
| Bashboard        | Dashboard • PVS | × .                                                                                                    |                        |               |            |                          |                                    |                 |                         |
| 🛔 Plants 🔷       | Plant Overview  | ⊜Plant Overview C                                                                                       |                        |               |            |                          |                                    |                 | + New Plant             |
| ■ PVS            | Device Overview | Real-time Power                                                                                         | Electricity of the day | ,             | Environmer | ntal & Economic Benefits | s Online                           | e Plants        |                         |
| HESS             |                 |                                                                                                    | Ö.                     | Mh            | \$         |                          | Ĩ                                  | ,<br>Á          |                         |
| Sevices 🗸        |                 |                                                                                                    |                        | v/h           |            |                          |                                    |                 |                         |
| 문 Events V       |                 | Plant List Plant Map                                                                                    |                        |               |            |                          |                                    |                 |                         |
| Report V         |                 | All (102) • Online (16) • Fault (2) • Offli                                                             | ne (84)                |               |            |                          |                                    |                 |                         |
| Remote V         |                 | Please input plant name or address Q                                                                    |                        |               |            |                          |                                    |                 | 0                       |
| 🛔 Organization 🗸 |                 | Status  Plant Name/Address 🜩                                                                            | Owner                  | PV Capacity 🌲 | PV Power 🔶 | Peak Hours Today 🌲       | Daily Generation $\Leftrightarrow$ | Build Date ≑    | Operation               |
|                  |                 | <ul> <li>Offline</li> <li>Ø test</li> <li>Ø 551199, Xifeng Xian, Guiyang Shi, Guizhou,<br/>a</li> </ul> | Chin 售后服务              | 0.000 Wp      |            | 0.00 h                   |                                    |                 | 🖉 Modify 🗈 Delete 🏠     |
|                  |                 |                                                                                                    |                        |               |            | -                        |                                    | -               |                         |
|                  |                 |                                                                                                    |                        |               |            |                          |                                    | -               |                         |

Plant created, you can click your plant name to check the plant info

![](_page_43_Picture_0.jpeg)

![](_page_43_Picture_1.jpeg)

![](_page_43_Figure_2.jpeg)

![](_page_44_Picture_1.jpeg)

| TITAN Te > | TITAN Test P   | lant 2 (MP2250) Last Up | odate: 2023-04-06 14:18 ( | UTC+08:00) C 分     |                   |              |                                | New Collector |                     |
|------------|----------------|-------------------------|---------------------------|--------------------|-------------------|--------------|--------------------------------|---------------|---------------------|
| Devices    | Collector      | Inverter                |                           |                    |                   |              |                                |               |                     |
| Alerts     | All (3)        | Online (3) Fault (0)    | Offline (0)               |                    |                   |              |                                |               |                     |
| Layout     | Please enter a | a device name           | Q                         |                    |                   |              |                                |               |                     |
| Profile    | Status 🌲       | Serial Number 🌲         | Firmware Version          | Communication Type | Signal Strength 🕖 | Alias Name 🌲 | Last Update 🍦                  | Operation     |                     |
|            | Online         | @ R17E69000105001A      | RSW_400_V2.01.0<br>3      | Wi-Fi              | 98%               |              | 14:24<br>2023/04/06 UTC+08:00  |               | Click Devices       |
|            | Online         | @ R17E69000105000F      | RSW_400_V2.01.0<br>3      | Wi-Fi              | 96%               |              | 14:24<br>2023/04/06 UTC+08:00  | ☆             | Click New Collector |
|            | Online         | @ R17E6C0201020001      | RSW_400_V2.01.0<br>3      | Wi-Fi              | 82%               |              | 14:24<br>2022/04/06 LITC±00-00 | 公             |                     |
|            |                |                         |                           |                    |                   | Tota         | 13 10/page < 1 >               | Go to 1       |                     |

![](_page_45_Picture_1.jpeg)

| late: 2023- | -04-06 14:18 (UTC+08:00)<br>New Collector | C A                                      | ×   |                                |
|-------------|-------------------------------------------|------------------------------------------|-----|--------------------------------|
| • Offi      | * Brand                                   | * SN                                     | +   |                                |
| Fil         | Wi-Fi Stick<br>4G Stick                   | Please enter the collector serial number |     | Click ^ and choose Wi-fi stick |
| RSV         |                                           |                                          |     | enter SN code                  |
| RSV         | No                                        | collectors have been added yet           |     | Click Submit                   |
|             | •Add by template file                     | Click to download template.              |     |                                |
|             |                                           | Can                                      | cel |                                |

![](_page_46_Picture_1.jpeg)

| New Collector ×                                                                 |                       | A                                        | В |                                                                       |
|---------------------------------------------------------------------------------|-----------------------|------------------------------------------|---|-----------------------------------------------------------------------|
| * Brand * SN Please select the cc ∨ SN Please enter the collector serial number | 1<br>2<br>3<br>4<br>5 | SN<br>R07E68000000000<br>R07E68000000001 |   | If want to add 2 or more<br>devices. Click download<br>template.      |
|                                                                                 | 6<br>7<br>8<br>9      |                                          |   | Open template delete EG SN<br>code:                                   |
| No collectors have been added yet                                               | 1(<br>11<br>12        | )<br>-<br>-<br>-<br>-                    |   | R07E6800000000000,<br>R07E680000000001.<br>Enter your devices SN code |
| GAGG by templater respectick to download template.                              | 14<br>15<br>16        |                                          |   | Each role only fill 1 device                                          |

![](_page_47_Picture_1.jpeg)

| ast Update: 202 <mark>3-04-</mark> | -06 14:18 (UTC+08:00) | C ☆                                      |      |   |                              |
|------------------------------------|-----------------------|------------------------------------------|------|---|------------------------------|
| N                                  | New Collector         |                                          | ×    |   |                              |
|                                    |                       |                                          |      |   |                              |
| *<br>ult (0) Offi                  | Brand                 | * SN                                     |      |   | Click "Add by template file" |
|                                    | Wi-Fi Stick 🗸         | SN                                       | +    |   |                              |
|                                    |                       | Please enter the collector serial number |      |   | Click Add File               |
| Firn                               |                       |                                          |      |   |                              |
| RSV                                |                       |                                          |      |   | upload template file         |
| RSV                                |                       |                                          |      |   | aproda tempine me            |
| -                                  |                       |                                          |      |   |                              |
|                                    |                       |                                          |      |   | Click "Reading&Verify"       |
| Add File                           |                       |                                          |      |   | after Verified               |
|                                    |                       | have been added yet                      |      |   |                              |
|                                    | Reading&              | Verity                                   |      | Т |                              |
|                                    | dd by template file   | Click to download template.              |      |   | Click Submit                 |
| n a                                |                       |                                          |      |   |                              |
|                                    |                       | Can                                      | icel |   |                              |

### **Dashboard Interface**

![](_page_48_Picture_1.jpeg)

![](_page_48_Figure_2.jpeg)

#### **Devices List**

![](_page_49_Picture_1.jpeg)

|         | TITAN Test Plant 2 (MS400) Last Update: 2023-03-23 09:37 (UTC+08:00) C ☆ |                            |                      |                    |                   |              |                                         |           |  |  |  |
|---------|--------------------------------------------------------------------------|----------------------------|----------------------|--------------------|-------------------|--------------|-----------------------------------------|-----------|--|--|--|
| Devices | Collector Inverter                                                       |                            |                      |                    |                   |              |                                         |           |  |  |  |
| Alerts  | All (12)                                                                 | ● Online (6)   ● Fault (0) | Offline (6)          |                    |                   |              |                                         |           |  |  |  |
| Layout  | Please enter a device name Q                                             |                            |                      |                    |                   |              |                                         |           |  |  |  |
| Profile | Status 🌲                                                                 | Serial Number 🌲            | Firmware Version     | Communication Type | Signal Strength 🕖 | Alias Name 🌩 | Last Update 🌲                           | Operation |  |  |  |
|         | Online                                                                   |                            | RSW_400_V1.00.0<br>6 | Wi-Fi              | 80%               |              | 09:42<br>2023/03/23 UTC+08:00           | 습         |  |  |  |
|         | Online                                                                   |                            | RSW_400_V1.00.0<br>6 | Wi-Fi              | 98%               |              | 09:41<br>2023/03/23 UTC+08:00           | 습         |  |  |  |
|         | Online                                                                   |                            | RSW_400_V1.00.0<br>6 | Wi-Fi              | 98%               |              | 09:41<br>2023/03/23 UTC+08:00           | 습         |  |  |  |
|         | Online                                                                   |                            | RSW_400_V1.00.0<br>6 | Wi-Fi              | 78%               |              | 09:41<br>2023/03/23 UTC+08:00           | 습         |  |  |  |
|         | Online                                                                   |                            | RSW_400_V1.00.0<br>6 | Wi-Fi              | 90%               |              | 09:40<br>2023/03/23 UTC+08:00           | 습         |  |  |  |
|         | Online                                                                   |                            | RSW_400_V1.00.0<br>6 | Wi-Fi              | 86%               |              | 09:40<br>2023/03/23 UTC+08:00           | 습         |  |  |  |
|         | Offline                                                                  |                            | RSW_400_V1.00.0<br>3 | Wi-Fi              |                   |              | 11:56 (Offline)<br>2023/03/03 UTC+08:00 | 습         |  |  |  |
|         | Offline                                                                  |                            | RSW_400_V1.00.0<br>3 | WI-FI              |                   |              | 11:56 (Offline)<br>2023/03/03 UTC+08:00 | ☆         |  |  |  |
|         | Offline                                                                  |                            | RSW_400_V1.00.0<br>3 | WI-Fi              |                   |              | 11:54 (Offline)<br>2023/03/03 UTC+08:00 | ☆         |  |  |  |
|         | Offline                                                                  |                            | RSW_400_V1.00.0<br>3 | Wi-Fi              |                   |              | 11:54 (Offline)                         | 습         |  |  |  |

![](_page_50_Picture_0.jpeg)

![](_page_50_Picture_1.jpeg)

| Devices | Please enter event content or device serial number Q |                                     |       |       |      |             |         |             |
|---------|------------------------------------------------------|-------------------------------------|-------|-------|------|-------------|---------|-------------|
| Alerts  | Device SN                                            | Event Time                          | Туре  | Grade | Code | Content     | Status  | Operation   |
| Layout  |                                                      | 2023-03-23 06:36 ~ 2023-03-23 06:41 | Alert | 1     | 502  | @ PVLVFault | Pending | ☐New Ticket |
| Profile |                                                      | 2023-03-23 06:36                    | Alert | 1     | 502  | @ PVLVFault | Pending | CNew Ticket |
|         |                                                      | 2023-03-23 06:36                    | Alert | 1     | 502  | @ PVLVFault | Pending | ☐New Ticket |
|         |                                                      | 2023-03-23 06:35                    | Atert | 1     | 502  | @ PVLVFault | Pending | CNew Ticket |
|         |                                                      | 2023-03-23 06:35 ~ 2023-03-23 06:35 | Alert | 1     | 502  | @ PVLVFault | Pending | DNew Ticket |
|         |                                                      | 2023-03-23 06:35                    | Alert | 1     | 502  | PVLVFault   | Pending | ☐New Ticket |
|         |                                                      | 2023-03-22 06:17                    | Alert | 1     | 502  | @ PVLVFault | Pending | CNew Ticket |
|         |                                                      | 2023-03-22 06:12 ~ 2023-03-22 06:17 | Alert | 1     | 502  | @ PVLVFault | Pending | ☐New Ticket |
|         |                                                      | 2023-03-22 06:17                    | Alert | 1     | 502  | @ PVLVFault | Pending | ☐New Ticket |
|         |                                                      | 2023-03-22 06:17                    | Alert | 1     | 502  | @ PVLVFault | Pending | ☐New Ticket |

#### If there is any fault there will be alerts in the alerts list

![](_page_51_Picture_0.jpeg)

![](_page_51_Picture_1.jpeg)

![](_page_51_Figure_2.jpeg)

#### Click "Edit Mode"

# **Plan Layout**

![](_page_52_Picture_1.jpeg)

![](_page_52_Figure_2.jpeg)

#### Drag the units and plan the layout on the map and click "save"

![](_page_53_Picture_0.jpeg)

![](_page_53_Picture_1.jpeg)

| TITAN Test PI > | TITAN Test Plant 2 (MS400) Last Update: 2023-03-22 16:41 (UTC+08:00) C |                    |                   |                                                                                                    |       |  |  |
|-----------------|------------------------------------------------------------------------|--------------------|-------------------|----------------------------------------------------------------------------------------------------|-------|--|--|
| Dashboard       |                                                                        |                    |                   |                                                                                                    |       |  |  |
| Devices         | Basic Information                                                      |                    |                   |                                                                                                    |       |  |  |
| Alerts          | Plant Name: TITAN Test Plant 2 (MS400)                                 |                    | PV Capacity: 2400 |                                                                                                    |       |  |  |
| Layout          | Income per kWh: 1 CNY                                                  |                    | Build Date:       |                                                                                                    |       |  |  |
| Drofile         | Address: 215132, Xiangcheng Qu, Suzhou Shi, Jiangsu, Cl                | nina               |                   |                                                                                                    |       |  |  |
| FIONE           | Detail Information                                                     | Detail Information |                   |                                                                                                    |       |  |  |
|                 | Owner: TSUN_Demo                                                       |                    |                   | the sum of the sum of | and a |  |  |
|                 | Contact:                                                               |                    |                   |                                                                                                    |       |  |  |
|                 | Phone:                                                                 |                    |                   |                                                                                                    |       |  |  |
|                 | Others                                                                 |                    |                   |                                                                                                    |       |  |  |
|                 | Timezone: Asia/Shanghai                                                | Total Cost: N/A    |                   |                                                                                                    |       |  |  |
|                 |                                                                        |                    |                   |                                                                                                    |       |  |  |
|                 |                                                                        |                    |                   |                                                                                                    |       |  |  |
|                 |                                                                        |                    |                   |                                                                                                    |       |  |  |
|                 |                                                                        |                    |                   |                                                                                                    |       |  |  |
|                 |                                                                        |                    |                   |                                                                                                    |       |  |  |
|                 |                                                                        |                    |                   | (Ø)                                                                                                    |       |  |  |
|                 |                                                                        |                    |                   |                                                                                                    |       |  |  |

![](_page_54_Picture_0.jpeg)

#### TALENT Monitoring and Management Portal

# Organization

# **Organization** list

![](_page_55_Picture_1.jpeg)

|               | Dashboard / Organization / Organization |                                      |               |               |       | Q 🕺 🚱 My     | tickets 🯠 My Fav     | rorites 🌐 English 🛞 🖕                                  |
|---------------|-----------------------------------------|--------------------------------------|---------------|---------------|-------|--------------|----------------------|--------------------------------------------------------|
| Dashboard     | Dashboard PVS × • Organization ×        |                                      |               |               |       |              |                      |                                                        |
| 🛔 Plants 🗸 🗸  | Organization                            | Member List Organization Information | Role Profile  |               |       |              |                      |                                                        |
| 📽 Devices 🗸 🗸 | ► TSUNESS Co., Ltd                      | Add Member                           |               |               | All   | ~ C          | Center User Name / P | hone Number / Email                                    |
| 읂 Events ~    |                                         | User Name                            | Name          | Role          | Email | Phone Number | Status               | Operation                                              |
| 📲 Report 🗸 🗸  |                                         |                                      | 装晨阳           | Manager       |       | 1            |                      | ⊘ Modify<br>© Reset password                           |
| 🖬 Remote 🗸    |                                         |                                      | 李晓铖           | Administrator |       |              |                      | <ul> <li>ℤ Modify</li> <li>© Reset password</li> </ul> |
| Organization  |                                         |                                      | User 87180196 | End User      |       |              |                      | ∠ Modify<br>Reset password                             |
|               |                                         |                                      | User 52124668 | End User      |       |              |                      | ⊘ Modify<br>© Reset password                           |
|               |                                         |                                      | User 45406992 | End User      |       |              |                      | ℓ Modify<br>© Reset password                           |
|               |                                         |                                      | User 46838428 | End User      |       |              |                      | ℓ Modify<br>© Reset password                           |
|               |                                         |                                      | User 22060224 | End User      |       |              |                      | ∠ Modify<br>Reset password                             |
|               |                                         |                                      | User 64637344 | End User      |       |              |                      | ⊘ Modify<br>© Reset password                           |
|               |                                         |                                      | User 90448347 | End User      |       |              |                      | ∠ Modify<br>© Reset password                           |

![](_page_56_Picture_0.jpeg)

![](_page_56_Picture_1.jpeg)

|              | Dashboard / Organization / Organization |                                      |               |               |                             | O tickets € My tickets | ☆ My Favo        | rites 🌐 English 🛞 🖕                                    |
|--------------|-----------------------------------------|--------------------------------------|---------------|---------------|-----------------------------|------------------------|------------------|--------------------------------------------------------|
| Dashboard    | Dashboard PVS ×  • Organization ×       |                                      |               |               |                             |                        |                  |                                                        |
| 📥 Plants 🛛 🗸 | Organization                            | Member List Organization Information | Role Profile  |               |                             |                        |                  |                                                        |
| Devices      | TSUNESS Co., Ltd                        | O Add Member                         |               |               | All                         | V Q Ente               | r User Name / Ph | one Number / Email                                     |
| 육 Events V   |                                         | User Name                            | Name          | Role          | Email                       | Phone Number           | Status           | Operation                                              |
| 📲 Report 🗸 🗸 |                                         | chenyang.pei@tsun-ess.com            | 装晨阳           | Manager       | chenyang.pei@tsun-ess.com   | 15195597033            |                  | <ul> <li>ℓ Modify</li> <li>○ Reset password</li> </ul> |
| Remote ~     |                                         | tsun_test                            | 李晓铖           | Administrator | lixiaocheng@tsun-ess.com    |                        |                  | ⊘ Modify<br>© Reset password                           |
| Organization |                                         | francoclemente                       | User 87180196 | End User      | francoclemente97@outlook.es |                        |                  | <ul> <li>ℓ Modify</li> <li>© Reset password</li> </ul> |
|              |                                         | Digi_Joe                             | User 52124668 | End User      | tsun@j.wiessner.cc          |                        |                  | <ul> <li>ℓ Modify</li> <li>© Reset password</li> </ul> |
|              |                                         | Adriano Bastos Souza                 | User 45406992 | End User      | diretoria@handytech.com.br  | 5571982316899          |                  | <ul> <li>ℓ Modify</li> <li>© Reset password</li> </ul> |
|              |                                         | Joey                                 | User 46838428 | End User      | info@handelgigant.nl        | 0639797630             |                  | ∠ Modify<br>♀ Reset password                           |
|              |                                         | Taro                                 | User 22060224 | End User      | caoyx_taro@hotmail.com      |                        |                  | ଥି Modify<br>ତ Reset password                          |
|              |                                         | Leo1627                              | User 64637344 | End User      | leo.houplon05@gmail.com     | 15201739595            |                  | ଥି Modify<br>ସ Reset password                          |
|              |                                         | volker                               | User 90448347 | End User      | otto1956@gmx.de             | +49 171 5593829        |                  | ⊘ Modify<br>© Reset password                           |

#### Click "Add Member"

### **Add Memeber**

![](_page_57_Picture_1.jpeg)

| Current fi                                              |                       |        |  |
|---------------------------------------------------------|-----------------------|--------|--|
| Guitent                                                 | me zone               |        |  |
| Select                                                  |                       |        |  |
| • User Nam                                              | ne                    |        |  |
|                                                         |                       |        |  |
| * Name                                                  |                       |        |  |
|                                                         |                       |        |  |
| Gender                                                  |                       |        |  |
| Male                                                    | Fema                  | le     |  |
| * Password                                              | 1                     |        |  |
|                                                         |                       |        |  |
| Please co                                               | onfirm the pa         | ssword |  |
|                                                         |                       |        |  |
| * Role                                                  |                       |        |  |
| * Role                                                  |                       | ~      |  |
| * Role<br>Select<br>Data Scope                          | 2                     | 2      |  |
| * Role<br>Select<br>Data Scope<br>My Dep.&              | e<br>Sub-Dep.         | 2      |  |
| * Role<br>Select<br>Data Scopi<br>My Dep.&<br>Phone Nur | e<br>Sub-Dep.         | ×      |  |
| * Role<br>Select<br>Data Scope<br>My Dep.&<br>Phone Nur | e<br>Sub-Dep.<br>nber | 2      |  |
| * Role<br>Sefect<br>Data Scopi<br>My Dep.&<br>Phone Nur | e<br>Sub-Dep.         | >      |  |

#### Memeber Infomation Modify

- <u>Current Time Zone</u>
  - Select Time Zone of the memner
- User Name
  - Enter User Name
- Name
  - Enter name
- <u>Gender</u>
  - Select Gender
- \*Password
  - Enter Password
- Confirm Password
  - Enter Password

Role

• Select Roles

#### Data Soope

- My Plant
- My Department
- My Dep.&Sub-Dep.
- Phone Number
  - Enter Phone
     Number
- \*Email
  - Enter Email

# **Add Sub Organization**

![](_page_58_Picture_1.jpeg)

|                           | Dashboard / Organization / Organization | ्र 🕄 🕑 My tickets 🏠 My Favorites 🌐 English 🛞            |
|---------------------------|-----------------------------------------|---------------------------------------------------------|
| 🍪 Dashboard               | Dashboard • Organization ×              |                                                         |
| 🛔 Plants 🗸 🗸              | Organization                            | Member Organization Information Role Profile            |
| 📽 Devices 🗸               | ► TSUNESS Co., Ltd                      | Organization Type External                              |
| 号 Events ~                |                                         | Organization Code 365A7F 🗐                              |
| 📲 Report 🗸                |                                         | Organization<br>Name TSUNESS Co., Ltd                   |
| Remote ~                  |                                         | Leader's Name 裴晨阳                                       |
| 🛔 Organization 🗠          |                                         | Email chenyang.pei@tsun-ess.com                         |
| <b>&amp;</b> Organization |                                         | Phone Number 15195597033                                |
|                           |                                         | Modify Add the Sub Organization Delete                  |
|                           |                                         |                                                         |
|                           |                                         |                                                         |
|                           |                                         |                                                         |
|                           |                                         |                                                         |
|                           |                                         |                                                         |
|                           |                                         |                                                         |
|                           |                                         |                                                         |
|                           |                                         |                                                         |
|                           | Click "Orga                             | nization Information" then click "Add Sub Organization" |

# **Add Sub Organization**

![](_page_59_Picture_1.jpeg)

| Organization        | ×           |                                                                   |  |
|---------------------|-------------|-------------------------------------------------------------------|--|
| * Organization Name | *           |                                                                   |  |
|                     |             | Organization Name                                                 |  |
| Organization Type   |             | Sub - Organization                                                |  |
| Internal C External |             | (company) name                                                    |  |
| * Leader's Email    |             | <ul> <li>Organization Type</li> <li>Choose Internal or</li> </ul> |  |
| * Leader's Name     |             | External Organization <ul> <li>Manager's Email</li> </ul>         |  |
|                     |             | Enter Email                                                       |  |
| Organization Code   |             | Manager's Name                                                    |  |
| 57CC0A C            |             | Enter Name                                                        |  |
|                     |             | <ul> <li>Organization Code</li> </ul>                             |  |
|                     |             | Refresh choose the                                                |  |
|                     |             | Organzation code and                                              |  |
|                     |             | "save"                                                            |  |
|                     |             |                                                                   |  |
| 4                   |             |                                                                   |  |
|                     | Save Cancel |                                                                   |  |

![](_page_60_Picture_0.jpeg)

![](_page_60_Picture_1.jpeg)

|              |                            | Manager      | Administrator | Operation Manager | Operation<br>&<br>Maintenance User | Installer    | General User | Market Stuff |
|--------------|----------------------------|--------------|---------------|-------------------|------------------------------------|--------------|--------------|--------------|
| Organization | Create-sub                 | √            | $\checkmark$  | ×                 | ×                                  | ×            | ×            | ×            |
|              | Delete Own<br>Organization | √            | $\checkmark$  | ×                 | ×                                  | ×            | ×            | ×            |
|              | Add Member                 | $\checkmark$ | $\checkmark$  | ×                 | ×                                  | ×            | ×            | ×            |
|              | Ban Account                | √            | $\checkmark$  | ×                 | ×                                  | ×            | ×            | ×            |
|              | Create                     | √            | $\checkmark$  | ✓                 | √                                  | ×            | ×            | ×            |
| Device       | Delete                     | √            | $\checkmark$  | √                 | √                                  | ×            | ×            | ×            |
| Device       | Modified                   | √            | √             | ✓                 | √                                  | ×            | ×            | ×            |
| Tieleet      | Process                    | √            | $\checkmark$  | √                 | √                                  | ×            | ×            | ×            |
| Ticket       | Dispatch                   | √            | $\checkmark$  | √                 | ×                                  | ×            | ×            | ×            |
|              | Add                        | √            | $\checkmark$  | √                 | √                                  | $\checkmark$ | √            | ×            |
|              | Delete                     | $\checkmark$ | $\checkmark$  | √                 | √                                  | $\checkmark$ | √            | ×            |
| Plant        | Modified                   | $\checkmark$ | $\checkmark$  | √                 | √                                  | $\checkmark$ | $\checkmark$ | ×            |
|              | Control                    | $\checkmark$ | $\checkmark$  | ✓                 | √                                  | $\checkmark$ | ×            | ×            |
|              | Check                      | √            | $\checkmark$  | ✓                 | $\checkmark$                       | $\checkmark$ | √            | √            |

![](_page_61_Picture_0.jpeg)

<u>TSUNESS Co., Ltd</u> <u>Website: www.tsun-ess.com</u> <u>Address:Building 3, No.2266, Xiangcheng District, Suzhou City, Jiangsu Province, China</u>